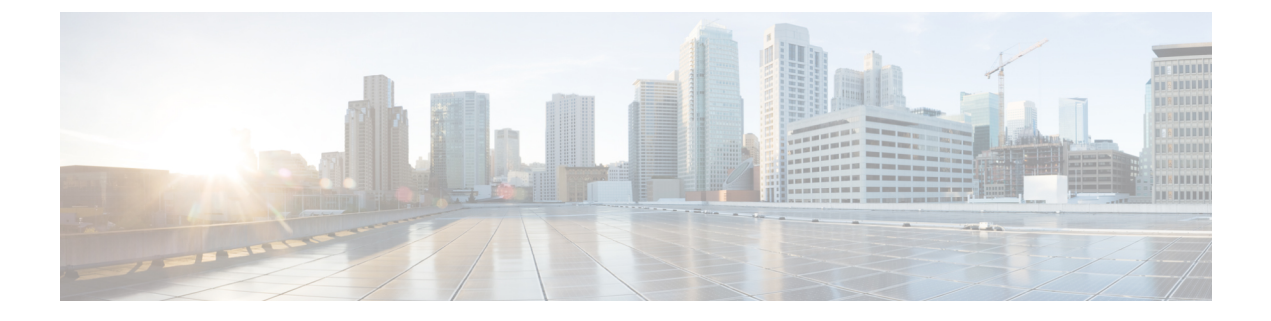

## **Configure a Center DPI**

• Configure a Center DPI, on page 1

### **Configure a Center DPI**

This section describes how to configure a Center DPI, that is, a virtual sensor in the Center.

#### **Requirements:**

Make sure an ethernet interface is available for the Center DPI traffic, depending on:

- If the server has a dual interface, that is, the Administration interface is on eth0 and the Collection interface is on eth1, then eth2 will be used for the Center DPI.
- If the server has a single interface, that is, the Administration and Collection interfaces are on the same interface, then eth1 will be used for the Center DPI.

In the example below, the server has a single interface.

To configure a Center DPI:

#### Procedure

**Step 1** Access the Cisco Cyber Vision sensors administration page.

| -ilialia<br>cisco |                         | <u>₩</u> ⊗ -                                                                                                    |
|-------------------|-------------------------|----------------------------------------------------------------------------------------------------|
| Ø                 | I System                | Sensors                                                                                                    |
| B                 | 🗏 Data Manage 🗸         | From this page, you can manage sensors in online and offline modes and generate provisioning packages to deploy Cisco Cyber Vision on remote sensors. Sensors can also be remotely<br>and securely rebooted, shut down, and erased. When a sensor connects for the first time, you must authorize it so the Center can receive its data. |
| <b></b>           | a, Network Organization |                                                                                                    |
| C                 | Sensors ^               | No sensors found.                                                                                                    |
| Q                 | - Sensors               | Please check the following:                                                                                                    |
| 0                 | — Capture               | Sensor(s) are powered on     Sensor(s) are connected to the same network as the Center 'COLLECTION' interface.                                                                                                    |
|                   | 유 Users 🗸               |                                                                                                    |
|                   | ⊲ Events                |                                                                                                    |
|                   | .d ADI                  |                                                                                                    |

# Step 2Open the Center shell prompt and type the following command:<br/>sbs-netconf

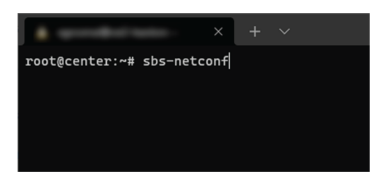

**Step 3** In the case of a single interface, select the eth1 interface.

In the case if a dual interface, select eth2.

| × + ~ |                                                 | - | ٥ | × |
|-------|-------------------------------------------------|---|---|---|
|       |                                                 |   |   |   |
|       |                                                 |   |   |   |
|       |                                                 |   |   |   |
|       | Network configuration                           |   |   |   |
|       | Please select an interface to configure:        |   |   |   |
|       | eth0 3c:57:31:ff:10:de<br>th1 3c:57:31:ff:10:df |   |   |   |
|       |                                                 |   |   |   |
|       | < OK > <cancel></cancel>                        |   |   |   |
|       |                                                 |   |   |   |
|       |                                                 |   |   |   |
|       |                                                 |   |   |   |
|       |                                                 |   |   |   |

**Step 4** Select the interface as DPI+Snort port.

| Configuring eth1<br>Please select configuration type:<br>Manual Static IP and gatemay<br>DHCP Automatic (DHCPWu)<br>Bridge Add to SS5 bridge<br>PlSSnot: port Set eth1 as DPlSSnot: interfac<br>Cancel>                                                                                                    | × + | ~                                                                                                    | - | ٥ | × |
|----------------------------------------------------------------------------------------------------|-----|----------------------------------------------------------------------------------------------------|---|---|---|
| Configuring ethi<br>Please select configuration type:<br>Manual Static IP and gateway<br>DWCD Automatic (OHCPWu)<br>Bridge Add to SSS bridge<br>PISSnort port Set ethi as DDISSNOT interfae<br>Configuring and a set of the set of the s |     |                                                                                                    |   |   |   |
| Please select configuration type:       Manmail       Static IP and gents (CMCPeu)       Bridge       Add to SSS bridge       Please return port       Cet ethi as OPIesnort interface                                                                                                    |     | Configuring eth1                                                                                                    |   |   |   |
| Hannal<br>Decomposition     Static 1P and gatemay<br>Decomposition       Priden<br>Priden<br>Prishort port<br>Set ethl as DPrishort interfac       CK        CAL                                                                                                    |     | Please select configuration type:                                                                                                    |   |   |   |
| < OK > <cancel></cancel>                                                                                                    |     | Manual Static IP and gateway<br>DHCP Automatic (DHCPWI)<br>Bridge Add to SS Dridge<br>PIesnort port<br>Set eth] as DPIesnort interfae |   |   |   |
|                                                                                                    |     | < OK > <cancel></cancel>                                                                                                    |   |   |   |
|                                                                                                    |     |                                                                                                    |   |   |   |
|                                                                                                    |     |                                                                                                    |   |   |   |
|                                                                                                    |     |                                                                                                    |   |   |   |
|                                                                                                    |     |                                                                                                    |   |   |   |

**Step 5** Configure a capture filter mode. You can do that later in the Cisco Cyber Vision sensor page clicking the Capture mode button.

For more information on how to configure a capture mode filter, refer to the Cisco Cyber Vision GUI user guide.

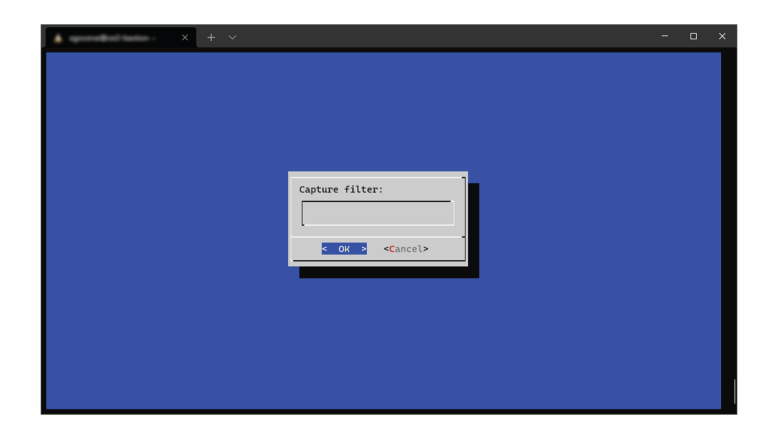

For example, you can type "not arp".

| × + × |                                       | - | ۰ | × |
|-------|---------------------------------------|---|---|---|
|       |                                       |   |   |   |
|       | Capture filter:<br>not arp<br>Cancel> |   |   |   |
|       |                                       |   |   |   |

In the Cisco Cyber Vision administration sensor page, the new virtual sensor appears and is ready to receive data.

| cisco |                             |                                                                       |                                          |                                                    |                                                    |                                                                |                    | - 1                                  | <u>~</u> 8 ~  |
|-------|-----------------------------|-----------------------------------------------------------------------|------------------------------------------|----------------------------------------------------|----------------------------------------------------|----------------------------------------------------------------|--------------------|--------------------------------------|---------------|
| 0     | I System                    | Sensors                                                               |                                          |                                                    |                                                    |                                                                |                    |                                      |               |
| Ð     | 🗧 Data Manage 👻             | From this page, you can man<br>and securely rebooted, shut            | age sensors in onli<br>down, and erased. | ne and offline modes and<br>When a sensor connects | generate provisioning<br>for the first time, you m | packages to deploy Cisco Cyt<br>nust authorize it so the Cente | ber Vision on remo | ite sensors. Sensors can als<br>ata. | o be remotely |
|       | & Network Organization      |                                                                       |                                          |                                                    | .,                                                 |                                                                |                    |                                      |               |
| ¢     | Sensors ^                   | Name                                                                  | IP                                       | Version                                            | Status                                             | Processing status                                              | Active             | Capture Mode <sup>©</sup>            | Uptime        |
| Q     | <ul> <li>Sensors</li> </ul> |                                                                       |                                          |                                                    |                                                    |                                                                | status             |                                      |               |
| ۲     | <ul> <li>Capture</li> </ul> | ✓ CENTER-ETH1                                                         | N/A                                      | N/A                                                | Running                                            | Waiting for data                                               | Unavailable        | not arp                              | N/A           |
|       | 糸 Users 🗸                   | Name: CENTER-ETH1                                                     |                                          |                                                    |                                                    |                                                                |                    |                                      |               |
|       | Events                      | Status: Running<br>Processing status: Misi                            | ing for data                             |                                                    |                                                    |                                                                |                    |                                      |               |
|       | s <sup>⊄</sup> API 🗸 🗸      | Active discovery: Unav                                                | ailable                                  |                                                    |                                                    |                                                                | R                  | emove Capture Mode                   | Disable IDS   |
|       | ₩ License                   | Deployment: Automati<br>Capture mode: not ar<br>Start recording sense | c via DHCP<br>p<br>or                    |                                                    |                                                    |                                                                |                    |                                      |               |
|       | 条 LDAP Settings             |                                                                       |                                          |                                                    |                                                    |                                                                |                    |                                      |               |
|       | ⊖ Snort                     |                                                                       |                                          |                                                    | â                                                  | MANAGE CREDENTIALS                                             | UPDATE CISCO E     | + DEPLOY CIS                         | CO DEVICE     |
|       | (?) Risk score              |                                                                       |                                          |                                                    |                                                    | +1                                                             | NSTALL SENSOR M    | ANUALLY DIMPORT O                    | FFLINE FILE   |

I